## Shibboleth-Login AAAS (belonging to Highwire Press) / Science-journals

Go to https://www.sciencemag.org and choose "Log in"

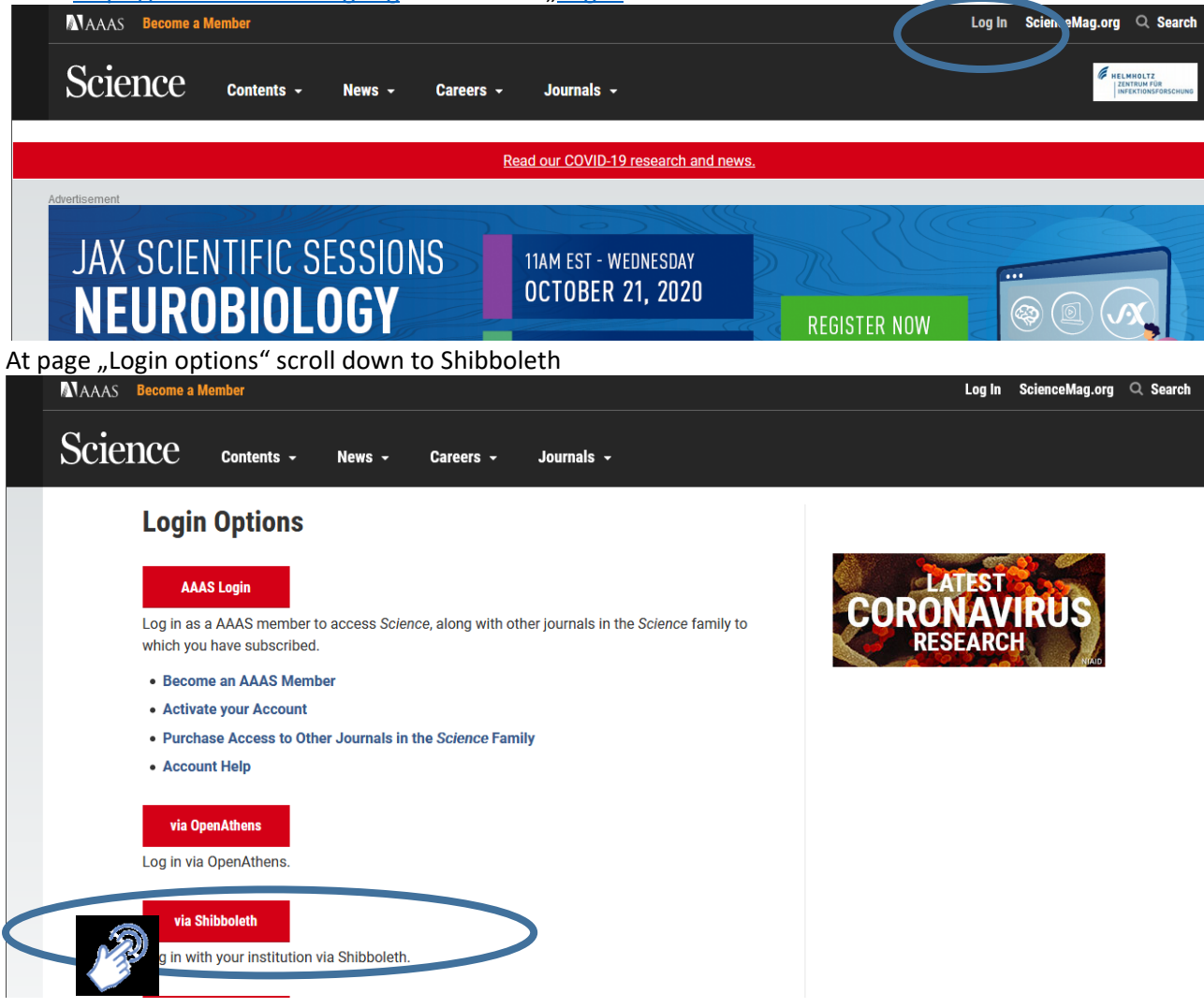

Click on Button "via Shibboleth" to log in with your institution via Shibboleth (see screenshot above) Select your location/ country

| NAAAS Become a Member                                                                                                    | Log In ScienceMag.org Q              | Search          |
|----------------------------------------------------------------------------------------------------|--------------------------------------|-----------------|
| Science Contents - News - Careers - Journals -                                                                                                    | MELWADITZ<br>ZENTRUMFU<br>INFERTIONS | DR<br>FORSCHUNG |
| Read our COVID-19 research and news.                                                                                                    |                                      |                 |
| Advertisement           Stay Ahead: Download the Speech Deck         Image: Constant of the Speech Deck           HUAWEI CONNECT 2020         Discover                                                                                                    |                                      |                 |
| You may be able to login using your institution's login credentials.<br>Please choose your institution's location. If your institution does not appear under the selected location, your librarian will need<br>Shibboleth entity. In to configure access. Please contact scienceonline@aaaa.org with any questions.<br>Location:<br>Select your institution location | to provide AAAS with your            |                 |
| Please choose your institution's location. If your institution does not appear under the selected location, your librarian will need to pro<br>Shibboleth entity ID to configure access. Please contact scienceonline@aaas.org with any questions.<br>Location:<br>Germany (DFN-AAI)<br>Institution:<br>Select your institution<br>Select<br>Remember this selection  | vide AAAS with your                  |                 |

## Select "Helmholtz Center for Infection Research" from the list and keep the checkbox "Remember my institution" marked

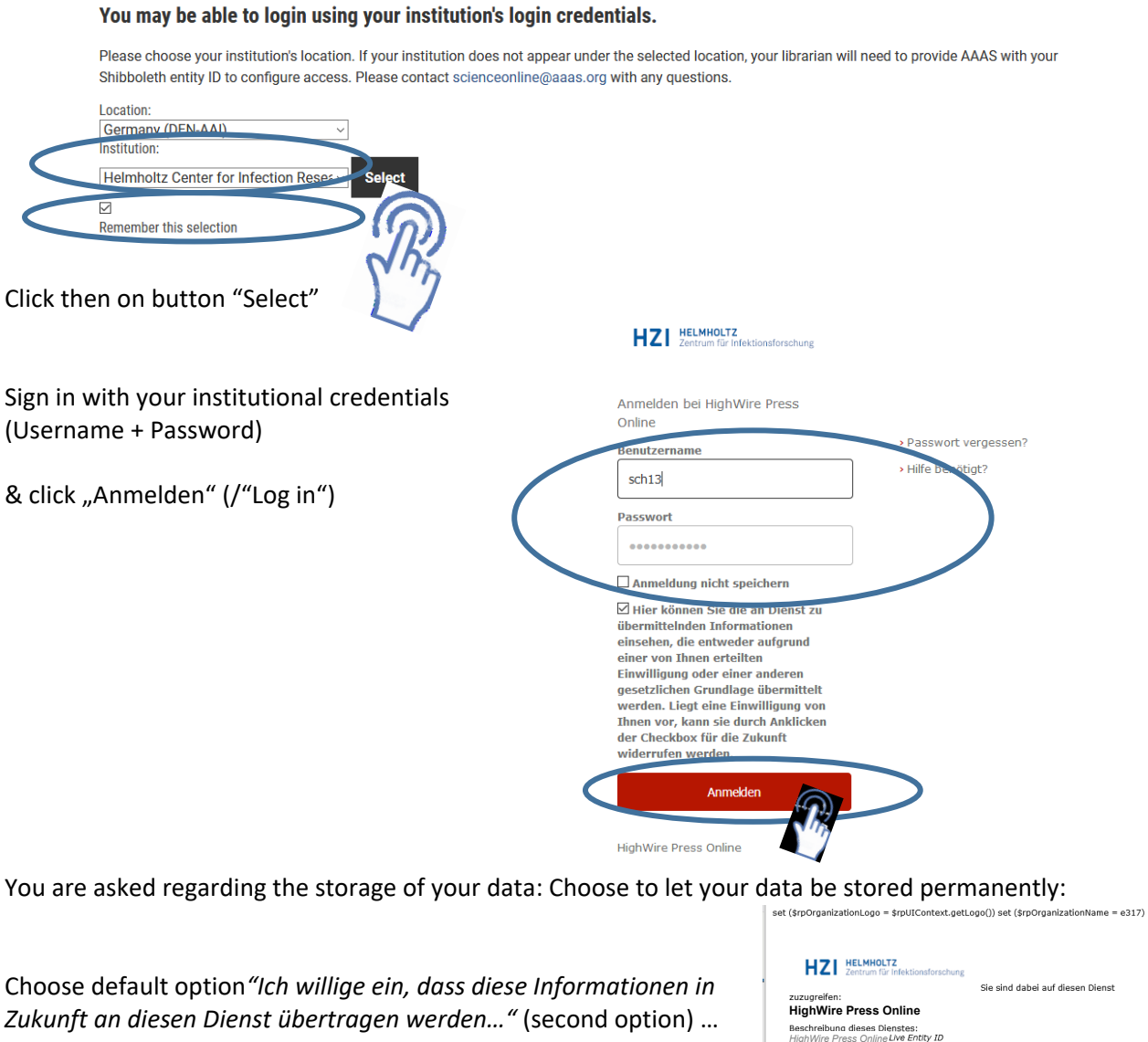

...and click on "Informationen übertragen"/ "transfer information"

|                                                                                      | P (54) (19)                                                                                                    |
|--------------------------------------------------------------------------------------|----------------------------------------------------------------------------------------------------|
| Berechtigung                                                                         | urn:mace:dir:entitlement:common-lib-<br>terms                                                                                    |
| Zugehörigkeit (+<br>Einrichtung)                                                     | member@helmholtz-hzi.de                                                                                                    |
| Die oben aufgeführten i<br>fortfahren. Willigen Sie<br>an ihn weitergegeben v        | Informationen werden an den Dienst weitergegeben, falls<br>ein, dass diese Informationen bei jedem Zugriff auf dieser<br>verden? |
| Wählen Sie die Dauer<br>gültig sein soll:                                            | , für die Ihre Einwilligung zur Informationsweitergabe                                                                           |
| $\bigcirc$ Ich willige ein, das                                                      | s diese Informationen einmalig übertragen werden.                                                                                |
| <ul> <li>Ich bin einverst</li> </ul>                                                 | anden, meine Informationen dieses Mal zu senden.                                                                                 |
| Ich willige ein, das                                                                 | is diese Informationen in Zukunft an diesen Dienst<br>Diese Entscheidung kann jederzeit mit der Checkbox auf<br>prodet worden    |
| übertragen werden. D<br>der Anmeldeseite geä                                         | ilideit welden.                                                                                                    |
| übertragen werden. D<br>der Anmeldeseite geä<br>• Ich bin einverst<br>automatisch an | anden, dass dieselben Informationen in Zukunft<br>diesen Dienst weitergegeben werden.                                            |

You are now logged in at AAAS (Highwire Press) via Shibboleth